## **USER MANUAL**

EMEITH00C

# DUAL TEMP/ HUMIDITY SENSORS

24/7 TECHNICAL SUPPORT AT 1.877.877.2269 OR VISIT BLACKBOX.COM

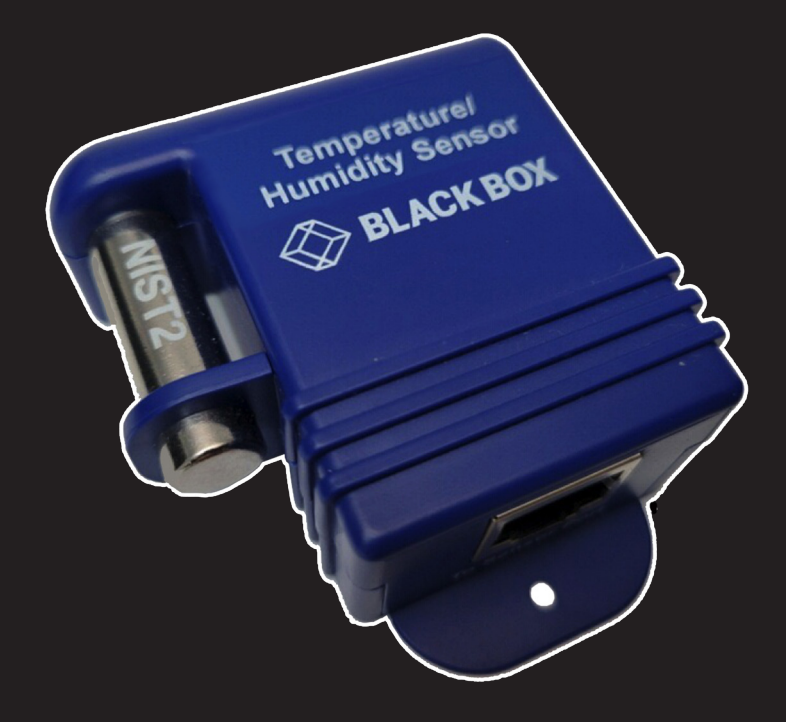

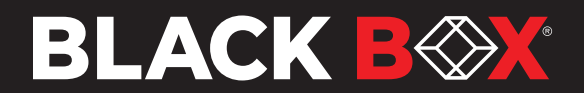

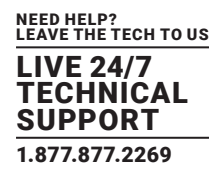

#### **1.1 INTRODUCTION**

The EME1TH00C NIST2 sensors feature two NIST traceable, calibrated temperature sensors and an internal calibration integrity check.

With this technology, the sensors operate in pairs, with the values compared once a second. If a difference greater than the stated tolerance of the sensor is detected, an alarm is raised to warn that the sensor is out of calibration.

#### Figure 1-1 shows a NIST Sensor on AlertWerks Plus.

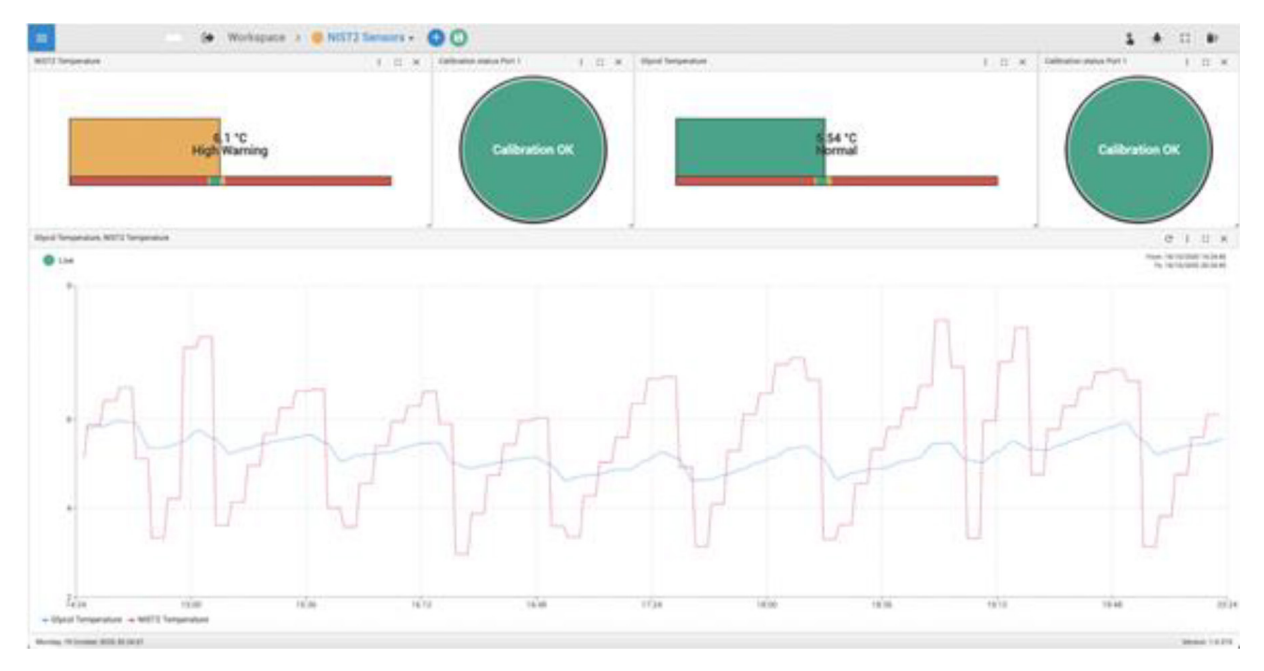

#### FIGURE 1-1: NIST SENSOR ON ALERTWERKS PLUS

#### Sensor features:

- MULTIPLE TRACEABLE, CALIBRATED TEMPERATURE SENSORS
- VALUE AVERAGING BETWEEN TEMPERATURE SENSORS FOR BETTER ACCURACY
- INTERNAL CALIBRATION INTEGRITY CHECKING

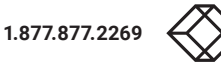

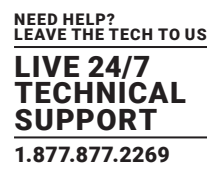

#### **1.2 NIST SENSOR COMPATIBILITY**

The EME1TH00C NIST2 sensor is compatible with the AlertWerks Plus Gateways with F7 and H7 processors. The NIST2 sensors will not work on the older AlertWerks Plus Gateways with F4 processors.

The NIST2 sensors are compatible with the AlertWerks V4E and V4EL Gateways, but they are not supported on the 8-port sensor expansion modules. The firmware on the SEC units needs to be upgraded to the latest version that is available.

**NOTE:** When used with the V4E and V4EL Gateways, the EME1TH00C NIST2 does not show the additional "Calibration Status" and "Operable Sensors Count" data. Only one temperature data point will be functional.

#### **1.3 EXTENDING THE EMEITHOOC SENSORS**

The sensor can be extended up to 50 m (165 ft.) using CAT5 cable.

We recommend using shielded type cable as the sensor is susceptible to Electromagnetic interference (EMI). We also recommend not running the extension cable near any type of power supply or other equipment that will emit EMI.

#### **1.4 EXTENDING THROUGH PATCH PANELS AND RJ-45 COUPLERS**

We do not recommend connecting the any of the AlertWerks sensors though patch panels or using the RJ-45 couplers to extend them.

Although this may work, the connection may be inconsistent. This is due to the low signal strength from the sensor to the base unit. The resistance of the extra connectors in a patch panel or couplers is often enough to prevent the sensor from functioning properly.

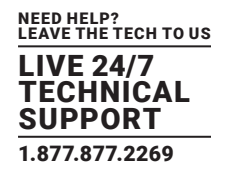

#### **TABLE 2-1. SPECIFICATIONS**

| SPECIFICATION                     | DESCRIPTION                                         |
|-----------------------------------|-----------------------------------------------------|
| Temperature                       |                                                     |
| Celsius Measurement range         | -55 to +75° C                                       |
| Celsius Measurement resolution    | 1°C                                                 |
| Celsius Measurement accuracy      | ±0.2°C accuracy from -10 to +75° C                  |
| Fahrenheit Measurement range      | -67 to +167°F                                       |
| Fahrenheit Measurement resolution | 1° F increments                                     |
| Fahrenheit Measurement accuracy   | ±0.4° F accuracy from 14 to 167°F                   |
| Humidity                          |                                                     |
| Measurement range                 | 0 to 100% Relative humidity                         |
| Sensor element wettable?          | Wettable without damage                             |
| Resolution                        | 0.5%                                                |
| Accuracy at 25°C                  | ±5%                                                 |
| Working Range                     | -20 to +60°C                                        |
| Physical                          |                                                     |
| Extension Cable                   | CATx cable                                          |
| Power source                      | Powered by the Gateway (no additional power needed) |

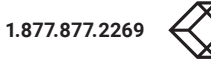

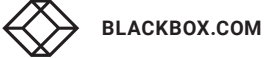

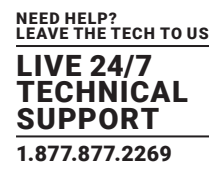

#### **3.1 OPERATION**

After plugging the EME1TH00C NIST2 sensor into a sensor port on the Gateway, the following sensors will be shown on the unit:

#### **3.1.1 TEMPERATURE SENSOR**

The Temperature sensor uses value averaging from the NIST calibrated temperature sensors for the displayed value.

If any temperature sensor value pair has a value difference of more than 1° C, it will be excluded from the averaging calculation.

#### 3.1.2 HUMIDITY SENSOR (TH NIST SENSORS ONLY)

The Humidity sensor displays the humidity reading from the NIST calibrated sensor.

#### **3.1.3 OPERABLE SENSORS COUNT**

This sensor status shows the number of sensors that are working (sensors which have successful communications with the base unit).

#### **3.1.4 CALIBRATION STATUS**

This sensor status shows the calibration status of the temperature sensors.

When all sensor readings are within 1° C, the status will be: "Calibration OK".

When sensor readings differ more than 1° C, the status will be: "Calibration Check x" (where x is the number of invalid sensor readings).

#### Figure 3-1 below shows the status of sensors and their calibration.

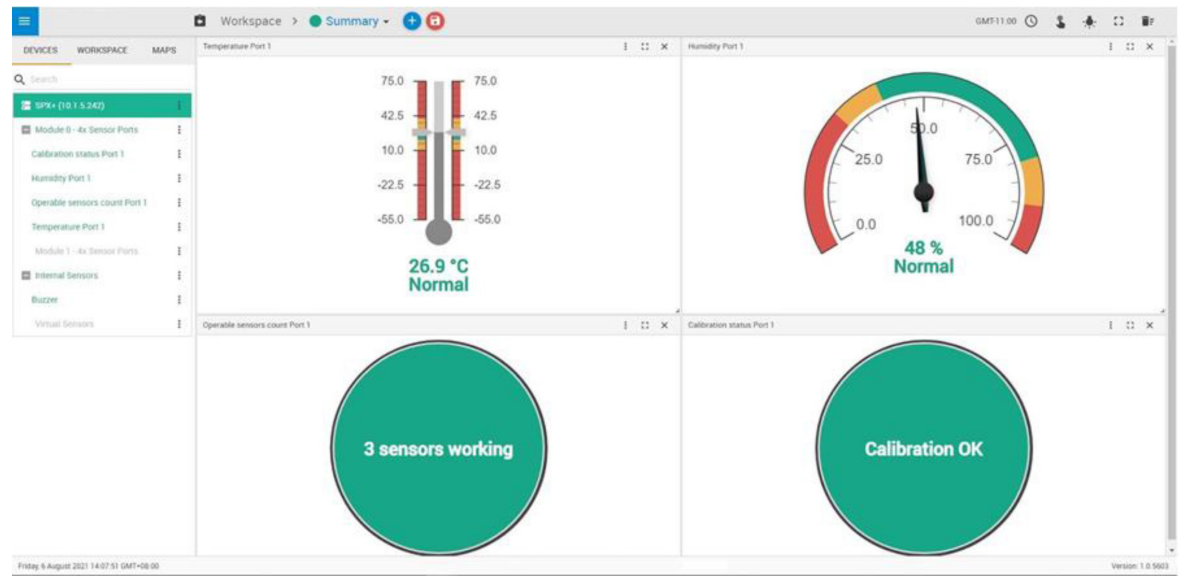

FIGURE 3-1: SENSOR AND CALIBRATION STATUS

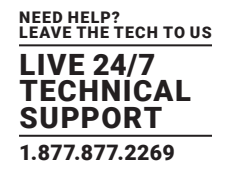

#### Figure 3-2 below shows sensor port information:

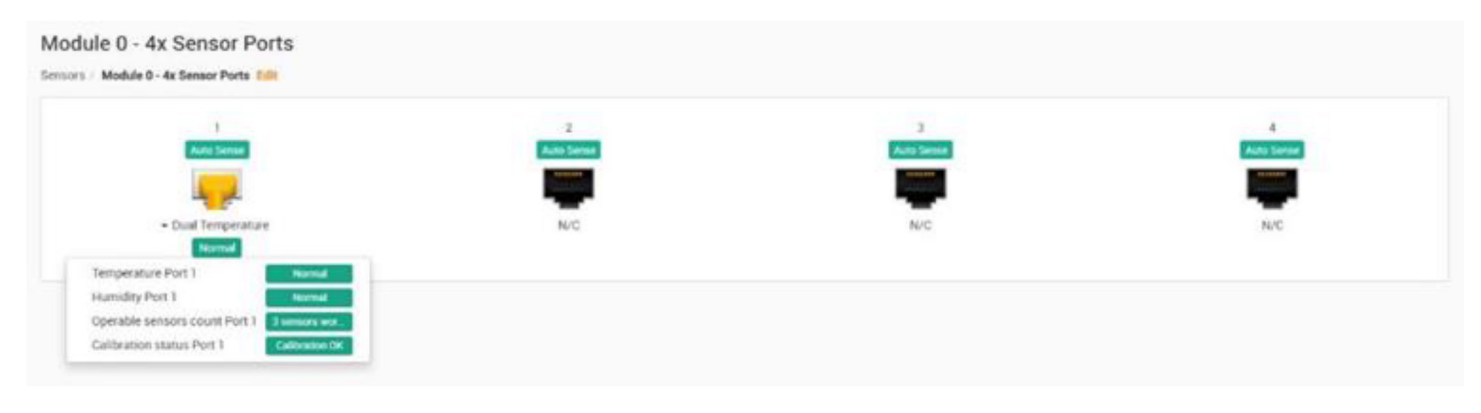

FIGURE 3-2: SENSOR PORT INFORMATION

#### **3.1.5 RE-CALIBRATION DETAILS**

If the NIST sensors are detected as out of calibration, they can be replaced, or they can be re-calibrated. There is also an offset setting in the web UI that can be used to offset the value. This is covered in the Gateway manual.

#### 3.1.6 GET SNMP OID

The GET SNMP OID button, shown in Figure 3-3 below, allows you to view all of the Temperature sensors OIDs.

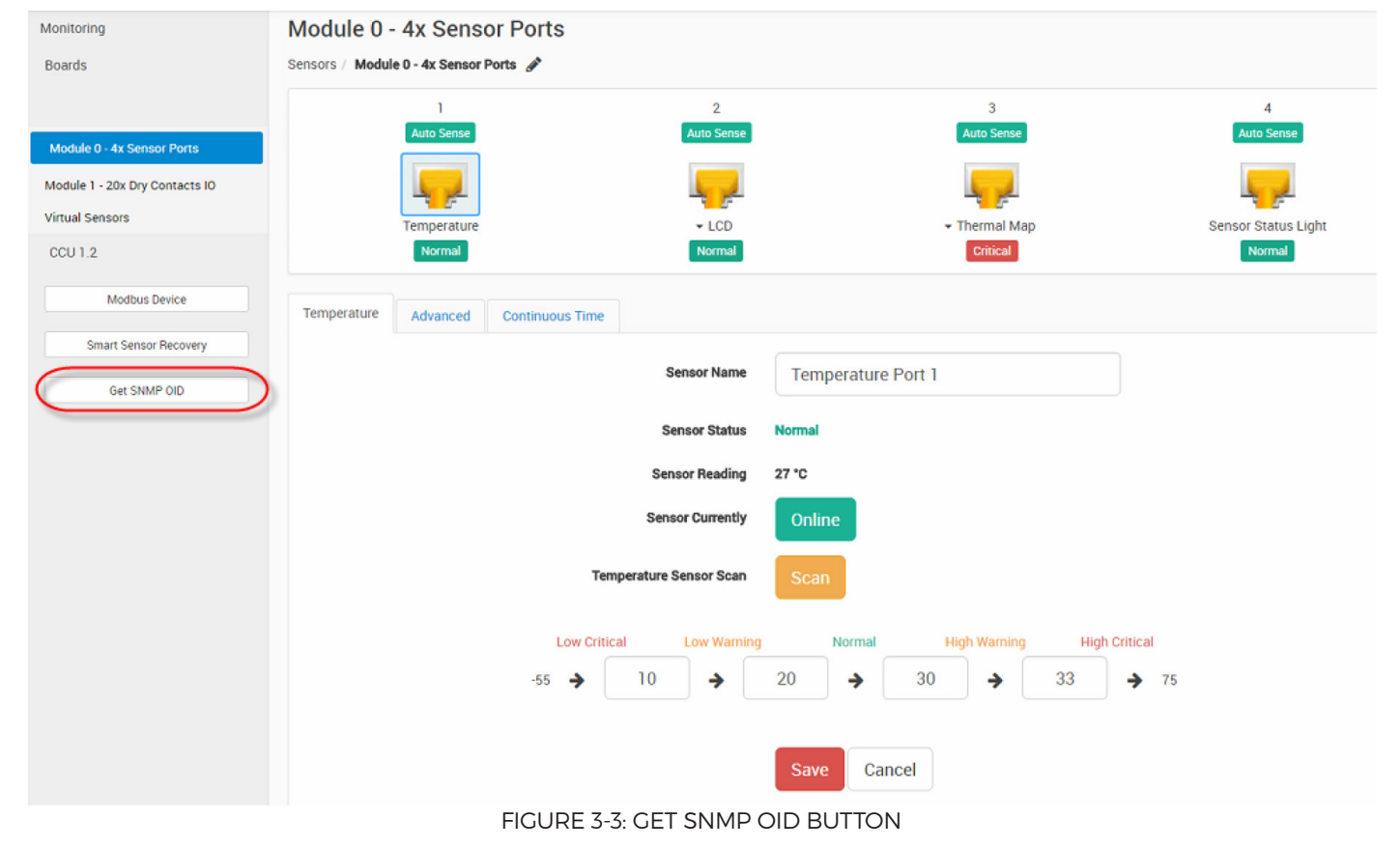

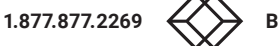

## **CHAPTER 3: OPERATION**

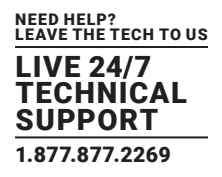

From the page shown in Figure 3-3, you can view and configure the sensor options.

#### Sensor Name

The sensor can be named as needed for the application.

#### Status

When communication with the temperature sensor is lost, the status of the temperature sensor is changed to sensorError. When communication with the temperature sensor is reestablished, the status will be determined by comparing the Degree to the high and low thresholds.

#### **Sensor Reading**

The current sensor reading.

#### **Sensor Currently**

Displays the sensor's current status.

#### Thresholds

You can re-configure the Thresholds for each sensor state. After changing a threshold value, click "Save" for the changes to take effect.

An example of threshold settings is shown in Figure 3-4.

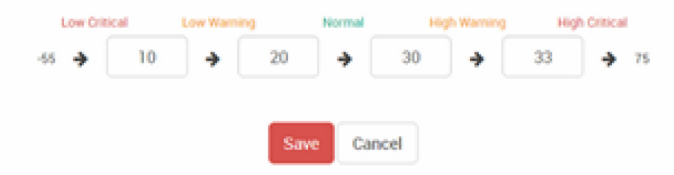

FIGURE 3-4: THRESHOLD SETTINGS

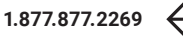

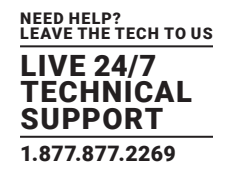

#### 3.1.7 ADVANCED TAB

Figure 3-5 below shows options on the Advanced Tab.

| Unit                 | ● Celsius 🔿 Fahrenheit |
|----------------------|------------------------|
| Rearm                | 2                      |
| Calibration Factor   | 0                      |
| Data Collection Type | Instantaneous ~        |
| Enable Calendar      | 🔿 On 💿 Off             |
| Graph Enable         | 🔿 Enable 💿 Disable     |
| Filter Status        | 🔿 Enable 💿 Disable     |
|                      | Save Cancel            |

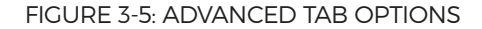

#### Degree Type

The Degree Type can be set to Fahrenheit or Celsius. The system stores the thresholds for both Celsius and Fahrenheit independently, allowing you to switch between the two degree types. When the Degree Type is changed, all threshold fields will change their values automatically.

#### **Reading Offset**

The Reading Offset parameter can be used to calibrate temperature and humidity sensors. For example, if the actual reading of a sensor is 28 degrees Celsius and the Reading Offset is set to 2, the temperature will be displayed as 30 degrees Celsius.

#### Ream

The Rearm parameter is useful for sensors whose values can vary, such as temperature and humidity sensors. It is used to prevent the sensor from rapidly changing between two states. For example, if the Warning High threshold for the temperature sensor is set to 80 degrees and the sensor varied between 79 and 80, there would be a large number of emails, traps, and events logged. The Rearm parameter prevents this by forcing the temperature to drop by the Rearm value before changing the state back to normal. In this example, if Rearm is set to 2 then the sensor would have to drop from 80 down to 77 before the status would change from "Warning High" back to normal.

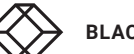

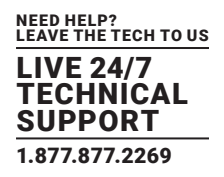

#### **Calibration Factor**

This is a Calibration tool. If you wish to calibrate the temperature sensor, for example, you could enter an offset value of 5. In this example, if the sensor reads 20 degrees then it would record as 25 degrees. This figure can also be a minus figure (for example, -5 would show 15 degrees instead of 20).

#### **Data Collection Type**

This refers to the data collection from the sensor and how the data is then displayed on the graphs. There are four options for the collection of data: Average, Highest, Lowest and Instantaneous. The default setting is "Average."

When the data collection type is set to "Average," the averaged value between 2 graph intervals is stored, and output graphs for the daily, monthly, and yearly all have the same size on the screen. For the daily graph, each data point on the graph is one data point collected from the sensor. But for the monthly and yearly graph, in order to display more data into the same size as the daily graph, some consolidation on the data is needed. One data point on the monthly and yearly graph is an average of the sensor data in a range.

The maximum and minimum values showing on the monthly and yearly graphs are the value of this consolidated data and not the raw data over that period of that time. The When the Data Collection Type is set to the Highest setting, you will get the graphing output displaying the sensors highest average readings during sampling. This is the same for the Lowest setting (lowest average). With the Instantaneous setting you can store the actual value of the sensor at the sampling interval without averaging.

#### **Enable Calendar**

This allows you to schedule when the notifications will be active.

#### Graph Enable

In order to save the data from the sensors on the unit you will need to enable the Graphing feature on the unit. You need to change the "Enable Graph" to the On position and click on the Save button to enable the graphing.

Note: You could also enable the graphing from the Summary page.

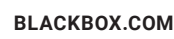

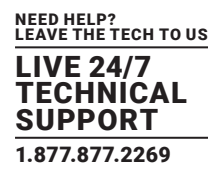

#### **Filter Status**

The Sensor Filter Status is a feature that you can Enable or Disable. When enabled, it will check the sensor status. If the status of the sensor changes very rapidly, it will report how many times the sensor status changed, instead of having multiple separate entries in the syslog. When enabled, this will report the changes and status of a sensor only once.

#### 3.1.8 EXAMPLE OF NIST SENSOR ALERTS

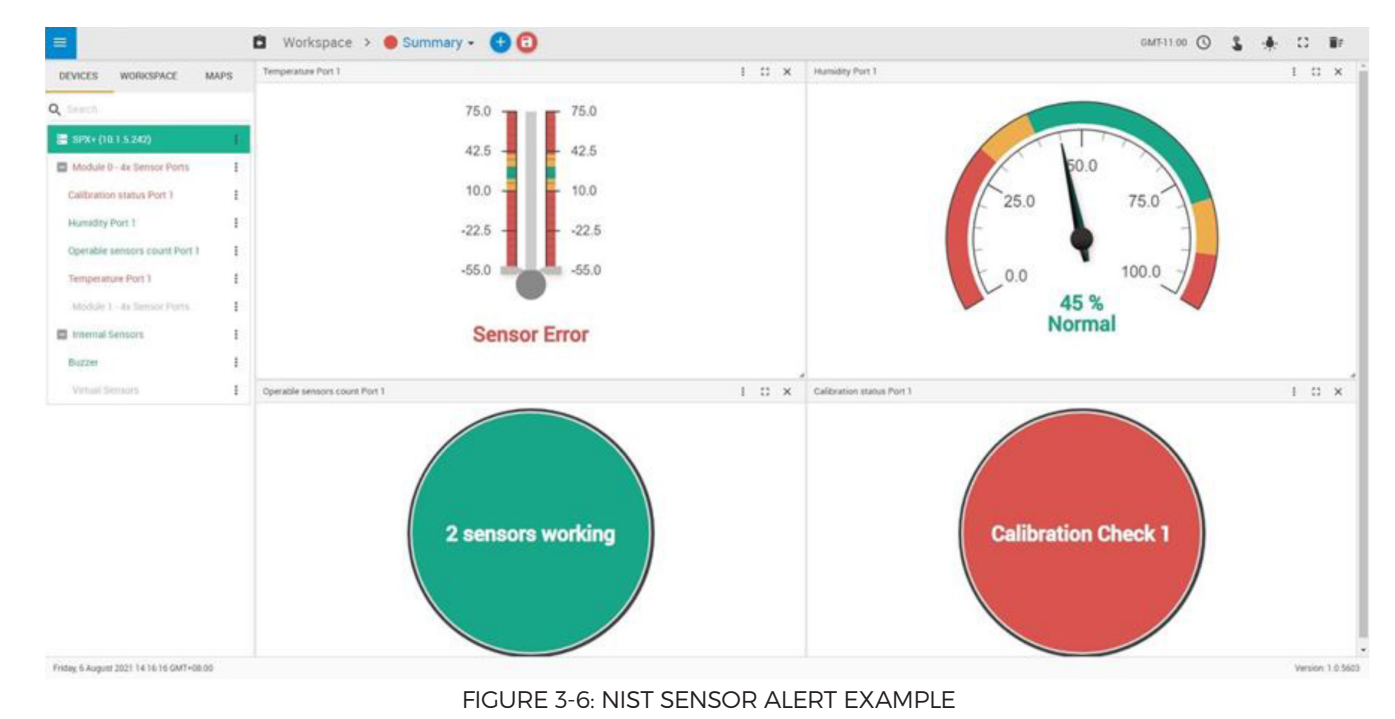

Figure 3-6 below is an example of the NIST2 sensor with a temperature sensor value difference of more than 1°C.

Figure 3-6 shows a Temperature Sensor error. This example shows that two sensors are working. The calibration status is "Calibration Check 1," which indicates that one value pair difference is more than 1° C.

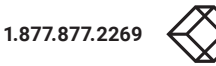

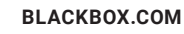

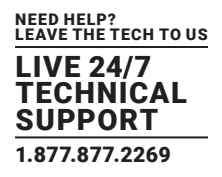

#### 3.1.9 NIST2 SENSORS ON THE ALERTWERKS V4E AND V4EL

The NIST2 sensors feature two NIST-traceable, calibrated temperature sensors.

With our provided Virtual Sensor script, users can set customizable thresholds to raise an alarm to warn that the sensor is out of calibration.

Figure 3-7 below shows information about the connected sensors, including the current reading, status, and sensor online/offline status.

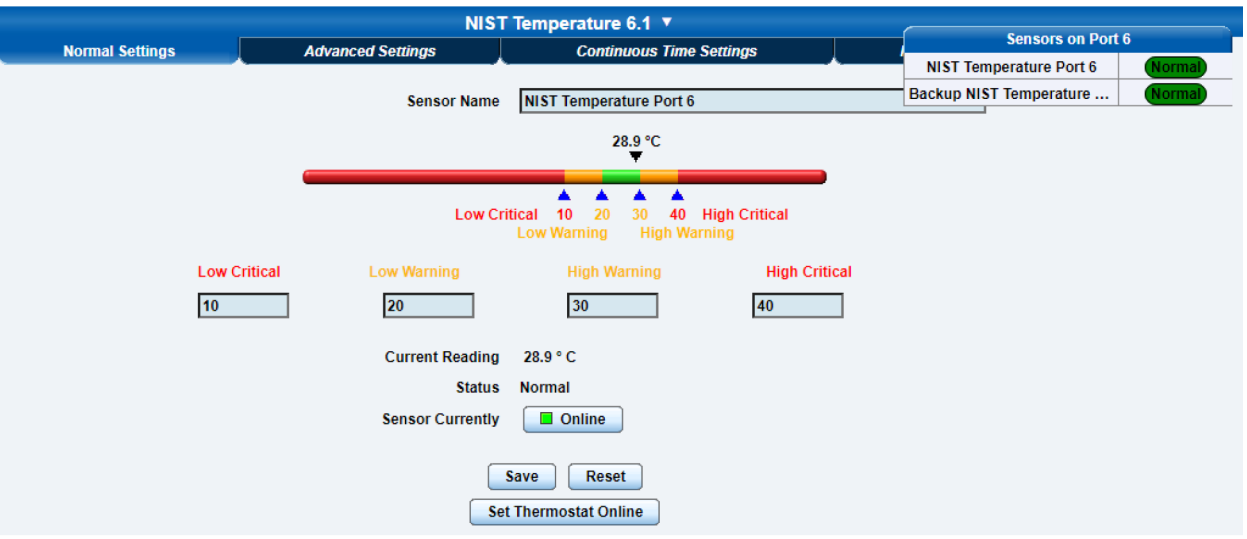

FIGURE 3-7: SAMPLE CONNECTED SENSOR SCREEN

Sensor features:

- MULTIPLE TRACEABLE, CALIBRATED TEMPERATURE SENSORS
- VALUE AVERAGING BETWEEN TEMPERATURE SENSORS FOR MORE ACCURACY (VIA CUSTOM SCRIPT VS)
- FAILOVER FUNCTION (VIA CUSTOM SCRIPT VS)

#### **Configuration of Temperature Sensor Subports**

To configure temperature sensors, refer to the "Specifications Features and Configuration" section of the EME134A-R3 user manual.

#### **Virtual Sensor Custom Script**

We provide two scripts to be used with the NIST2 sensor:

- 1. Value averaging (For more accurate value representation)
- 2. Value difference (For sensor accuracy check)

## **CHAPTER 3: OPERATION**

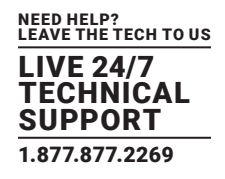

Contact Black Box Support to download both scripts in a compressed file format (ZIP).

NOTE: These script files are also included at the end of this manual.

To create a Custom Script Virtual Sensor for the Value averaging script:

1. Access the Virtual Sensor setting page via Sensor => Virtual Sensors and then select the desired free Virtual Sensor port as shown below in Figure 3-8.

| Summary                                                       | Мар                     | ſ                 |    | Soun | d Log |    |     | Sensors |    |    | Notif | ication | ſ       |    | Setting | •  | T T | ,  | oplications |    | T . | Help |
|---------------------------------------------------------------|-------------------------|-------------------|----|------|-------|----|-----|---------|----|----|-------|---------|---------|----|---------|----|-----|----|-------------|----|-----|------|
|                                                               |                         |                   |    |      |       |    |     |         |    |    |       | Virtual | Sensors |    |         |    |     |    |             |    |     |      |
| Sensors Menu                                                  |                         |                   | 1  | 2    | 3     | 4  | 5   | 6       | 7  |    |       | 10      | 11      | 12 | 13      | 14 | 15  | 16 | 17          | 18 | 19  | 20   |
| Sensor Ports                                                  |                         |                   |    |      |       |    |     |         |    |    |       |         |         |    |         |    |     |    |             |    |     |      |
| Expansion Boards                                              |                         | ,                 | 1  | 1    | 11    | I  | I   | I       | I  | I  | 1     | I       | I       | 1  | I       | I. | I   | I  | I           | I  | I   | I    |
| Sound Detector                                                |                         | 1                 | 21 | 22   | 23    | 24 | 25  | 26      | 27 | 28 | 29    | 30      | 31      | 32 | 33      | 34 | 35  | 36 | 37          | 38 | 29  | 40   |
| B Power Meter                                                 |                         |                   |    |      |       |    | 2.5 |         |    |    |       | ~       |         |    |         | -  | ~   |    |             |    |     |      |
| Add Meter                                                     |                         |                   | 1  | 1    | 1     | 1  | 1   | 1       | 1  | 1  | 1     | 1       | 1       | 1  | 1       | 1  | 1   | 1  | 1           | 1  | 1   | 1    |
| Graph                                                         |                         |                   |    |      | 0     |    |     |         |    |    |       | 60      |         |    | 63      |    |     |    |             |    | 50  | 60   |
| Virtual Sensors                                               |                         |                   | 41 | 42   | 4.5   | ** | 40  | 49      | 47 | ** | 49    | 50      | 51      | 24 | 55      | 54 | 20  | 20 | 34          | 20 | 59  |      |
| Help                                                          |                         |                   | 1  | 1    | 1     | 1  | 1   | 1       | 1  | 1  | 1     | 1       | 1       | 1  | 1       | 1  | 1   | 1  | 1           | 1  | 1   | 1    |
| This page shows the Remote Sensor por                         | ts. The Remote Sensors  |                   |    |      |       |    |     |         |    |    |       |         |         |    |         |    |     |    |             |    |     |      |
| addresses, run Custom Scripts, integrate                      | MODBUS equipment.       |                   | 01 | 02   | 6.5   | 64 | 60  | 66      | 67 | 68 | 60    | 70      | "       | 12 | 15      | 14 | 15  | 76 | "           | /8 | 19  | 80   |
| perform Boolean functions and receive S<br>Receiver.          | NMP Traps with the Trap |                   | 1  | 1    | 1     | 1  | 1   | 1       | 1  | 1  | 1     | 1       | î       | 1  | 1       | 1  | 1   | 1  | 1           | 1  | 1   | 1    |
| For Example you can write bash and per-<br>certain functions. | i scripts to perform    |                   |    |      |       |    |     |         |    |    |       |         |         |    |         |    |     |    |             |    |     |      |
|                                                               |                         |                   |    |      |       |    |     |         |    |    |       |         |         |    |         |    |     |    |             |    |     |      |
|                                                               |                         |                   |    |      |       |    |     |         |    |    |       |         |         |    |         |    |     |    |             |    |     |      |
|                                                               |                         | ( Configuration ) |    |      |       |    |     |         |    |    |       |         |         |    |         |    |     |    |             |    |     |      |
|                                                               |                         |                   |    |      |       |    |     |         |    |    |       |         |         |    |         |    |     |    |             |    |     |      |
|                                                               |                         |                   |    |      |       |    |     |         |    |    |       |         |         |    |         |    |     |    |             |    |     |      |
|                                                               |                         |                   |    |      |       |    |     |         |    |    |       |         |         |    |         |    |     |    |             |    |     |      |

FIGURE 3-8: SENSORS TAB SHOWING VIRTUAL SENSORS OPTION

- 2. Click "Configuration" to start configuring the sensor.
- 3. Choose Source: Custom Script, and then click "Next."

Figure 3-9 shows the Custom Script source option.

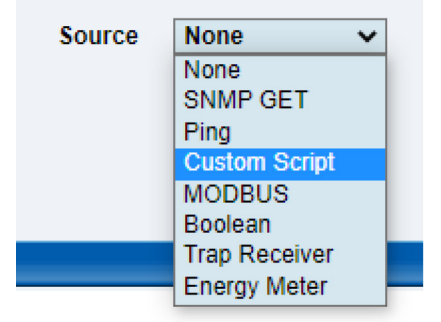

FIGURE 3-9: CUSTOM SCRIPT SOURCE OPTION SELECTED

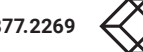

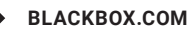

**CHAPTER 3: OPERATION** 

4. Click on "Add Your Own Script."

Figure 3-10 shows the "Add Your Own Script" button.

| Sensor Name                         | Virtual Sensor Port 4 |
|-------------------------------------|-----------------------|
|                                     |                       |
| Script Name                         | - 🗸                   |
| Script Parameters                   |                       |
|                                     | Add Your Own Script   |
| Sensor Style                        | switch 🗸              |
| Normal State Value                  | 0                     |
| Description of Status When Normal   | Normal                |
| Description of Status When Critical | Critical              |
|                                     |                       |
|                                     |                       |

FIGURE 3-10: ADD YOUR OWN SCRIPT BUTTON HIGHLIGHTED

5.

In the popup window, click Choose File => Browse to the script => Add File => Close

Figure 3-11 below shows the "Add File" button.

|                       | Script File                         |       |
|-----------------------|-------------------------------------|-------|
|                       | Add Your Own Script                 |       |
| Script File           | Choose File No file chosen Add File |       |
|                       | Edit Your Own Scrint                |       |
|                       |                                     |       |
| Script File           | New Script 🗸                        |       |
| Script                |                                     |       |
| File Name             | Save                                |       |
|                       |                                     |       |
| Select File To Delete | File Name                           | Bytes |
|                       | No script files                     |       |
|                       | Delete Selections                   |       |
|                       |                                     |       |
|                       | Close                               |       |

FIGURE 3-11: ADD FILE BUTTON

6. Configure the sensor as desired using the following fields and options:

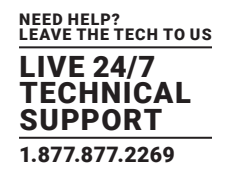

#### Sensor Name

Configure the sensor name as desired.

**Script Name** Select the desired script.

#### **Script Parameters**

Set the sensor port where you plugged in the NIST2 sensor.

Sensor Style Analog

Value Factor

10

**Unit Text** Configure according to the sensor unit of the NIST2 sensors (°C / °F)

Value Range for Slider Bar Configure as desired

NOTE: For Value difference script, we recommend -5 to 5.

After you finish configuing the sensor options, click "Next."

Figure 3-12 below shows the sensor settings screen:

| Sensor Name                | Average temperature value of NIST2 port 6 |
|----------------------------|-------------------------------------------|
|                            |                                           |
|                            |                                           |
| Script Name                | temp_average.sh 🗸                         |
| Script Parameters          | 6                                         |
| (                          | Add Your Own Script                       |
| Sensor Style               | Analog 🗸                                  |
| Value Factor               | 10 (x0.1)                                 |
| Unit Text                  | °C ④F                                     |
| Value Range for Slider Bar | 0 To 100                                  |

FIGURE 3-12: SENSOR SETTINGS SCREEN

7. Configure the sensor thresholds as desired.

NOTE: For the Value difference script, we recommend -5, -1, 1, 5

Click "Next."

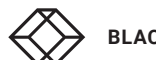

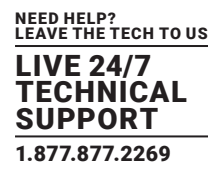

Figure 3-13 below shows the sensor threshold screen:

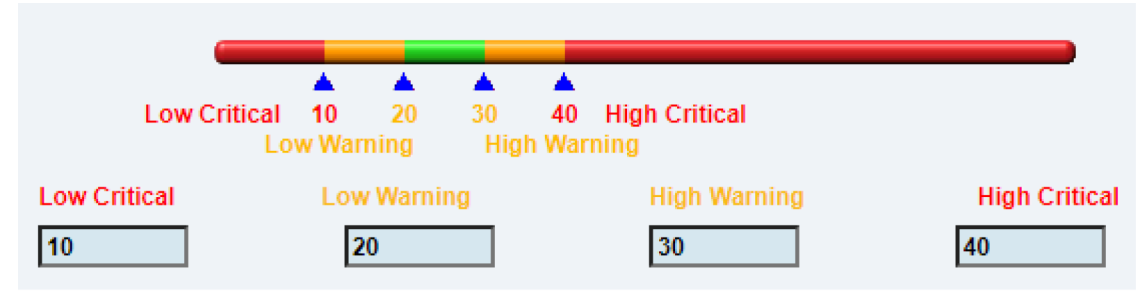

FIGURE 3-13: SENSOR THRESHOLDS SCREEN

8. Configure the Virtual Sensor execution settings as shown in Figure 3-14 below:

| Polling Interval | 5 | 5 secs |
|------------------|---|--------|
| Execute Time Out | 5 | 5 secs |
| Retry            | 3 | Times  |

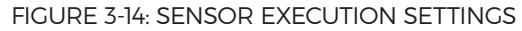

**NOTE:** The Minimum Polling Interval of the Virtual Sensor is 5 seconds. This means that the value averaging and value difference scripts can update the Virtual Sensors value at a maximum rate of 5 seconds.

Click on "Finish" to create the virtual sensor.

Figure 3-15 shows an example of the configured value averaging virtual sensor for the NIST2 sensor that is plugged on sensor port 6.

|                  |              | Average tempera        | ature value of NIS     | T2 port 6               |                       |
|------------------|--------------|------------------------|------------------------|-------------------------|-----------------------|
| Normal Setting   | s Adı        | anced Settings         | Continuous Tin         | ne Settings             | Minimum Time Settings |
|                  |              | Sensor Name            | Average temperatur     | e value of NIST2 port 6 |                       |
|                  |              | Source                 | Custom Script Chai     | nge Configurations      |                       |
|                  |              | Status                 | Normal                 |                         |                       |
|                  |              | Sensor Currently       | Online                 |                         |                       |
|                  |              |                        |                        |                         |                       |
|                  |              | 28. <u>5</u> °C        |                        |                         |                       |
|                  |              |                        |                        |                         |                       |
|                  | Low Critical | 10 20 30 4             | 0 High Critical        |                         |                       |
|                  | Low Critical | w Warning High W       | arning<br>High Warning | High Critical           |                       |
|                  |              | 20                     | 30                     | 40                      |                       |
|                  |              |                        |                        |                         |                       |
| NIST Temperature | B            | ackup NIST Temperature | e Port 6               | <u>28.6 °C</u>          | High Warning          |
|                  |              |                        |                        |                         |                       |

FIGURE 3-15: CONFIGURED AVERAGING CUSTOM SCRIPT EXAMPLE

### **CHAPTER 4: REFERENCE**

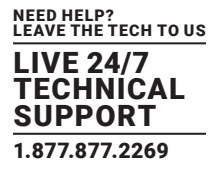

Note: In case of "sensor error" reading, the NIST2 scripts display an error in the following format:

Error Message: NIST2 sensors on RJ45 port {Port} have invalid status ({MainSensorStatus}, {BackupSensorStatus})

EXAMPLE: "NIST2 sensors on RJ45 port 6 have invalid status (7, 7)" will be shown if the NIST2 port 2 is unplugged.

#### 4.1 QUICK REFERENCE FOR SENSOR STATUS VALUES:

2 => Normal, 3 => High Warning, 4 => High Critical, 5 => Low Warning, 6 => Low Critical, 7 => Sensor Error

#### **4.2 CUSTOM SCRIPTS FOR REFERENCE**

4.2.1 VALUE AVERAGING

This script is used for the NIST2 sensor to provide more accurate value representation #!/bin/sh

IP\_ADDRESS="127.0.0.1" PORT=\$1

OID\_BASE=".1.3.6.1.4.1.3854.2.5.2.1"

T1\_OID\_STATUS=\${OID\_BASE}".6.0.0."\${PORT}".1"

T2\_OID\_STATUS=\${OID\_BASE}".6.0.0."\${PORT}".2"

T1\_OID\_VALUE=\${OID\_BASE}".20.0.0."\${PORT}".1"

T2\_OID\_VALUE=\${OID\_BASE}".20.0.0."\${PORT}".2"

T1\_STATUS=`snmpget -v1 -Oqv -c public \${IP\_ADDRESS} \${T1\_OID\_STATUS}`

T2\_STATUS=`snmpget -v1 -Oqv -c public \${IP\_ADDRESS} \${T2\_OID\_STATUS}`

T1\_VALUE=`snmpget -v1 -Oqv -c public \${IP\_ADDRESS} \${T1\_OID\_VALUE}`

T2\_VALUE=`snmpget -v1 -Oqv -c public \${IP\_ADDRESS} \${T2\_OID\_VALUE}`

# Output the value averaging if both NIST2 sensors are in good sensor status (Normal/HighWarning/HighCritical/ LowWarning/LowCritical).

if [ \${T1\_STATUS} -ge 2 -a \${T1\_STATUS} -le 6 -a \${T2\_STATUS} -ge 2 -a \${T2\_STATUS} -le 6 ];

then

awk "BEGIN {printf \"%.2f\",(\${T1\_VALUE}+\${T2\_VALUE})/2}";

exit 0;

elif [ \${T1\_STATUS} -ge 2 -a \${T1\_STATUS} -le 6 ]; # Output main sensor value if the backup failed.

then

echo \${T1\_VALUE};

exit 0;

exit 0;

elif [ \${T2\_STATUS} -ge 2 -a \${T2\_STATUS} -le 6 ]; # Output backup sensor value if the main failed.

#### then

echo \${T2\_VALUE};

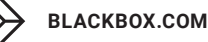

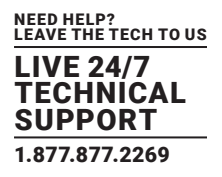

else

echo "NIST2 sensors on RJ45 port \$PORT have invalid status (\$T1\_STATUS, \$T2\_STATUS)"; # Output error message to "Error Message" section on the Virtual Sensor setting page.

exit 1;

fi

4.2.2 VALUE DIFFERENCE

This script is used for the NIST2 sensor's accuracy check #!/bin/sh

# Value preparation IP ADDRESS="127.0.0.1"

PORT=\$1

OID\_BASE=".1.3.6.1.4.1.3854.2.5.2.1"

T1\_OID\_STATUS=\${OID\_BASE}".6.0.0."\${PORT}".1"

T2\_OID\_STATUS=\${OID\_BASE}".6.0.0."\${PORT}".2"

T1\_OID\_VALUE=\${OID\_BASE}".20.0.0."\${PORT}".1"

T2\_OID\_VALUE=\${OID\_BASE}".20.0.0."\${PORT}".2"

T1\_STATUS=`snmpget -v1 -Oqv -c public \${IP\_ADDRESS} \${T1\_OID\_STATUS}`

T2\_STATUS=`snmpget -v1 -Oqv -c public \${IP\_ADDRESS} \${T2\_OID\_STATUS}`

T1\_VALUE=`snmpget -v1 -Oqv -c public \${IP\_ADDRESS} \${T1\_OID\_VALUE}`

T2\_VALUE=`snmpget -v1 -Oqv -c public \${IP\_ADDRESS} \${T2\_OID\_VALUE}`

# Only output the difference if both NIST2 sensors are in good sensor status (Normal/HighWarning/HighCritical/LowWarning/LowCritical).

if [ \${T1\_STATUS} -ge 2 -a \${T1\_STATUS} -le 6 -a \${T2\_STATUS} -ge 2 -a \${T2\_STATUS} -le 6 ];

then

expr \${T1\_VALUE} - \${T2\_VALUE} exit 0

else

echo "NIST2 sensor(s) on RJ45 port \$PORT have invalid status (\$T1\_STATUS, \$T2\_STATUS)"; # Output error message to "Error Message" section on the Virtual Sensor setting page.

fi

exit 1

NOTES

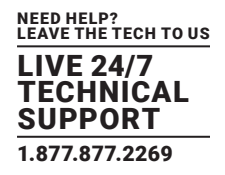

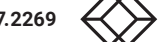

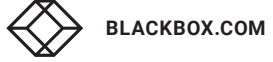

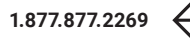

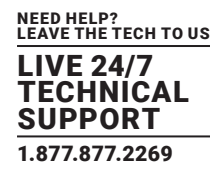

#### A.1 FCC STATEMENT

This equipment has been tested and found to comply with the regulations for a Class B digital device, pursuant to Part 15 of the FCC Rules. These limits are designed to provide reasonable protection against harmful interference when the equipment is operated in a commercial environment. This equipment generates, uses, and can radiate radio frequency energy and, if not installed and used in accordance with this Quick Installation Guide, may cause harmful interference to radio communications. Operation of this equipment in a residential area is likely to cause harmful interference in which case, the user will be required to correct the interference at his/her own expense.

#### A.2 CE STATEMENT

This is a Class B product in a domestic environment, this product may cause radio interference, in which case the user may be required to take adequate measures.

#### A.3 ROHS

This product is RoHS compliant.

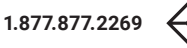

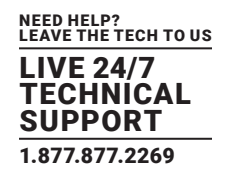

#### A.4 NOM STATEMENT

- 1. Todas las instrucciones de seguridad y operación deberán ser leídas antes de que el aparato eléctrico sea operado.
- 2. Las instrucciones de seguridad y operación deberán ser guardadas para referencia futura.
- 3. Todas las advertencias en el aparato eléctrico y en sus instrucciones de operación deben ser respetadas.
- 4. Todas las instrucciones de operación y uso deben ser seguidas.
- 5. El aparato eléctrico no deberá ser usado cerca del agua-por ejemplo, cerca de la tina de baño, lavabo, sótano mojado o cerca de una alberca, etc.
- 6. El aparato eléctrico debe ser usado únicamente con carritos o pedestales que sean recomendados por el fabricante.
- 7. El aparato eléctrico debe ser montado a la pared o al techo sólo como sea recomendado por el fabricante.
- 8. Servicio–El usuario no debe intentar dar servicio al equipo eléctrico más allá a lo descrito en las instrucciones de operación. Todo otro servicio deberá ser referido a personal de servicio calificado.
- 9. El aparato eléctrico debe ser situado de tal manera que su posición no interfiera su uso. La colocación del aparato eléctrico sobre una cama, sofá, alfombra o superficie similar puede bloquea la ventilación, no se debe colocar en libreros o gabinetes que impidan el flujo de aire por los orificios de ventilación.
- 10. El equipo eléctrico deber ser situado fuera del alcance de fuentes de calor como radiadores, registros de calor, estufas u otros aparatos (incluyendo amplificadores) que producen calor.
- 11. El aparato eléctrico deberá ser connectado a una fuente de poder sólo del tipo descrito en el instructivo de operación, o como se indique en el aparato.
- 12. Precaución debe ser tomada de tal manera que la tierra fisica y la polarización del equipo no sea eliminada.
- 13. Los cables de la fuente de poder deben ser guiados de tal manera que no sean pisados ni pellizcados por objetos colocados sobre o contra ellos, poniendo particular atención a los contactos y receptáculos donde salen del aparato.
- 14. El equipo eléctrico debe ser limpiado únicamente de acuerdo a las recomendaciones del fabricante.
- 15. En caso de existir, una antena externa deberá ser localizada lejos de las lineas de energia.
- 16. El cable de corriente deberá ser desconectado del cuando el equipo no sea usado por un largo periodo de tiempo.
- 17. Cuidado debe ser tomado de tal manera que objectos liquidos no sean derramados sobre la cubierta u orificios de ventilación.
- 18. Servicio por personal calificado deberá ser provisto cuando:
  - A: El cable de poder o el contacto ha sido dañado; u
  - B: Objectos han caído o líquido ha sido derramado dentro del aparato; o
  - C: El aparato ha sido expuesto a la lluvia; o
  - D: El aparato parece no operar normalmente o muestra un cambio en su desempeño; o
  - E: El aparato ha sido tirado o su cubierta ha sido dañada.

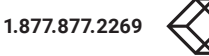

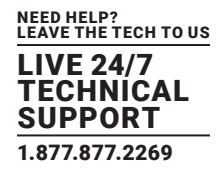

#### **B.1 DISCLAIMER**

Black Box Corporation shall not be liable for damages of any kind, including, but not limited to, punitive, consequential or cost of cover damages, resulting from any errors in the product information or specifications set forth in this document and Black Box Corporation may revise this document at any time without notice.

#### **B.2 TRADEMARKS USED IN THIS MANUAL**

Black Box and the Black Box logo type and mark are registered trademarks of Black Box Corporation.

Any other trademarks mentioned in this manual are acknowledged to be the property of the trademark owners.

NEED HELP? LEAVE THE TECH TO US

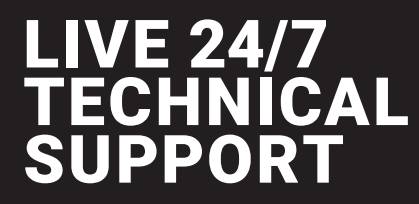

1.877.877.2269

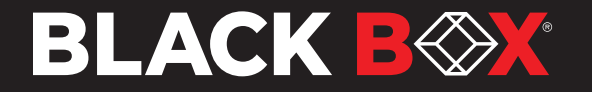

© COPYRIGHT 2021, 2022, 2023. BLACK BOX CORPORATION. ALL RIGHTS RESERVED EN\_IOT\_MANUAL\_EME1TH00C\_REV1\_2308.PD